## ■Office Outlook 2013 メール設定

- 1 スタート画面より Outlook 2013 を起動します。

| スタート |   |                |      |   |
|------|---|----------------|------|---|
|      |   | office         |      |   |
|      |   | Word 2013      | X ]] |   |
|      | 0 | N              | P 🔄  |   |
|      | 0 | O Muticok 2013 |      | I |
|      |   |                |      |   |

 Microsoft Outlook 2013 へようこその画面が表示されますので、「次へ(N)>」ボタンをクリック して手順 4 へください。

| Microsoft Outlook 2013 へようこそ                                |   |  |
|-------------------------------------------------------------|---|--|
|                                                             |   |  |
|                                                             |   |  |
| Outlook 2013 へようこそ                                          |   |  |
| Outlook は、電子メール、予定表、連絡先、仕事などの管理に役立つ強力な機能を備えたバーソナル アシスタントです。 | 5 |  |
| 使ってみましょう。次のステップでは、電子メール アカウントを追加します。                        |   |  |
|                                                             |   |  |
|                                                             |   |  |
|                                                             |   |  |
|                                                             |   |  |
|                                                             | _ |  |
|                                                             |   |  |

3 Microsoft Outlook 2013 へようこその画面が表示されない場合は、画面左上の「ファイル」→「ア カウントの追加」の順で選択して手順5 へ進んでください。

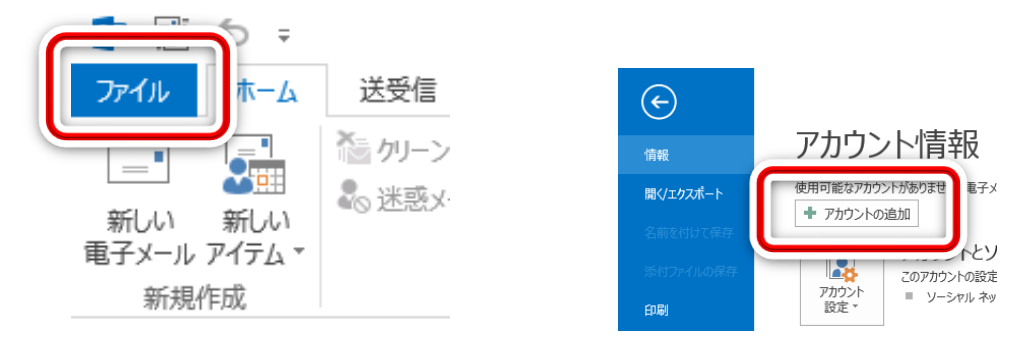

4 電子メールアカウントの追加画面が表示されますので、「はい」が選択されていることを確認して、 「次へ(N)>」ボタンをクリックしてください。

| Microsoft Outlook アカウントの設定                                                                                                    |
|----------------------------------------------------------------------------------------------------|
| 電子メール アカウントの追加                                                                                                    |
| Outlook を使って、所属している組織の Microsoft Exchange Server や、Microsoft Office 365 に含まれる Exchange Online のアカウントな<br>どの電子メール アカウントに接続するように Outlook を設定しますか?<br>・<br>・<br>で<br>ぼい(文)<br>・<br>いいえ(Q) |
| < 戻る( <u></u><br>次へ( <u>N</u> ) > キャンセル                                                                                                    |

5 自動アカウントのセットアップ画面が表示されます。「自分で電子メールやその他のサービスを使う ための設定をする(手動設定)(M)」を選択し、「次へ(<u>N</u>)>」ボタンをクリックしてください。

|                                         | アカウントの追加                                                               | ×    |
|-----------------------------------------|------------------------------------------------------------------------|------|
| <b>自動アカウント セットアップ</b><br>アカウントを手動で設定する; | か、または他の種類のサーバーに接続します。                                                  | ž    |
| 〇 電子メール アカウント( <u>A</u> )               |                                                                        |      |
| 名前( <u>Y</u> ):                         | 例: Eiji Yasuda                                                         |      |
| 電子メール アドレス(E):                          | 例:eiji@contoso.com                                                     |      |
| パスワード(P):<br>パスワードの確認入力(II):            |                                                                        |      |
| ● 自分で電子メールやその他の                         | インターネット サービス プロバイターから提供されたパスワードを入力してください。<br>サービスを使うための設定をする (手動設定)(M) |      |
|                                         | オキ (四) ^ 次 (1) 6 気 >                                                   | ·>セル |

6 サービスの選択画面が表示されます。「POP または IMAP ( $\underline{P}$ )」を選択し、「次へ( $\underline{N}$ )>」ボタンを クリックしてください。

| アカウントの追加                                                                                                    | ×     |
|----------------------------------------------------------------------------------------------------|-------|
| サービスの選択                                                                                                    | ž     |
| <ul> <li>Microsoft Exchange Server または互換性のあるサービス(M)<br/>Exchange アカウントに接続して、電子メール、予定表、連絡先、タスク、ボイス メールにアクセスします</li> <li>Outlook.com または Exchange ActiveSync と互換性のあるサービス(A)<br/>Cutlook.com または Exchange ActiveSync と互換性のあるサービス(A)<br/>Cutlook.com または Exchange ActiveSync と互換性のあるサービス(A)<br/>POP または IMAP(P)<br/>POP または IMAP(P)<br/>POP または IMAP 電子メール アカウントに接続します</li> </ul> |       |
| < 戻る(! 次へ( <u>N</u> ) >                                                                                                    | キャンセル |

7 POPとIMAPのアカウント設定画面が表示されます。以下の必要項目を入力または選択して「詳細 設定(M)...」ボタンをクリックしてください。

| アカウントの追加                                                                                        |                            |                                                            | × |
|-------------------------------------------------------------------------------------------------|----------------------------|------------------------------------------------------------|---|
| POP と IMAP のアカウント設定<br>お使いのアカウントのメール サー                                                         | バーの設定を入力してください。            | *                                                          | 2 |
| ユーザー情報                                                                                          |                            | アカウント設定のテスト                                                |   |
| 名前( <u>Y</u> ):                                                                                 | ひまわり太郎                     | アカウントをテストして、入力内容が正しいかどうかを確認することをお勧め                        |   |
| 電子メール アドレス( <u>E</u> ):                                                                         | :aro-012@himawarinet.ne.jp | 049.                                                       |   |
| サーバー情報                                                                                          |                            | アカウント設定のテスト(T)                                             |   |
| アカウントの種類( <u>A</u> ):                                                                           | POP3                       |                                                            |   |
| 受信メール サーバー( <u>I</u> ):                                                                         | mail.himawarinet.ne.jp     | <ul> <li>[次へ] をグリックしたらアカワント設定を目動的にテスト9る<br/>(S)</li> </ul> |   |
| 送信メール サーバー (SMTP)( <u>O</u> ):                                                                  | mail.himawarinet.ne.jp     |                                                            |   |
| メール サーバーへのログオン情報                                                                                |                            | ●新しい Outlook データファイル(W)                                    |   |
| アカウント名(U):                                                                                      | himawaritaro-012           | ○ 既存の Outlook データ ファイル(X)                                  |   |
| パスワード <u>(P</u> ):                                                                              | ******                     | 参照( <u>S</u> )                                             |   |
| ✓ パス:                                                                                           | √ パスワードを保存する(R)            |                                                            |   |
| □ メール サーバーがセキュリティで保護されたパスワード認証 (SPA) に対応し<br>ている場合には、チェック ボックスをオンにしてください(Q)<br>詳細設定( <u>M</u> ) |                            |                                                            | ] |
|                                                                                                 |                            | < 戻る( <u>B</u> ) 次へ( <u>N</u> ) > キャンセル                    |   |

## ユーザー情報

名前(Y):お好きな名前を入力してください。ここで入力された名前は、相手に通知する「送信者の名前」になります。漢字・ひらがな・カタカナ・アルファベットでも可能ですが、日本以外にメールを送る方はアルファベットが良いでしょう。

電子メールアドレス(E):「登録完了通知書」に記載されたアカウントと「@himawarinet.ne.jp」 を組み合わせたメールアドレスを"半角英数小文字"で入力します。

(例)アカウントが「himawaritaro-012」の場合は「himawaritaro-012@himawarinet.ne.jp」

## サーバー情報

アカウントの種類(<u>A</u>):「POP3」を選択してください。

受信メールサーバー(I):「mail.himawarinet.ne.jp」を半角英数小文字で入力します。

送信メールサーバー (SMTP) (O): 「mail.himawarinet.ne.jp」 を半角英数小文字で入力します。

## メールサーバーへのログオン情報

アカウント名(<u>U</u>):登録完了通知書に記載された「アカウント」を半角英数小文字で入力します。 パスワード(<u>P</u>):登録完了通知書に記載された「パスワード」を半角英数小文字で入力します。 アカウント設定のテスト

「[次へ]をクリックしたらアカウント設定を自動的にテストする(<u>S</u>)」を選択し、チェックを外します。

8 インターネット電子メール設定画面が表示されます。「サーバーにメッセージのコピーを置く(L)」 を選択し、チェックを外して「OK」をクリックしてください。POP と IMAP のアカウント設定画 面に戻ったら、「次へ(N)>」ボタンをクリックしてください。

| インターネット電子メール設定 ×                                |
|-------------------------------------------------|
| 全般 送信サーバー 詳細設定                                  |
| サーバーのポート番号                                      |
| 受信サーバー (POP3)( <u>I</u> ): 110 標準設定( <u>D</u> ) |
| □ このサーバーは暗号化された接続 (SSL) が必要(E)                  |
| 送信サーバー (SMTP)( <u>O</u> ): 25                   |
| 使用する暗号化接続の種類(C): なし                             |
| サーバーのタイムアウト(工)                                  |
| 短い 気 長い 1分                                      |
| □ サーバーにメッセージのコピーを置く(L)                          |
| □ [削除済みアイテム] から削除されたら、サーバーから削除(M)               |
|                                                 |
|                                                 |
|                                                 |
| OK         キャンセル                                |

9 「完了」ボタンをクリックして、設定を完了してください。

| <br>アカウントの追加                   | × |
|--------------------------------|---|
|                                |   |
| すべて完了しました                      |   |
|                                |   |
| アカウントのセットアップに必要な情報がすべて人力されました。 |   |
|                                |   |
|                                |   |
|                                |   |
|                                |   |
|                                |   |
|                                |   |
|                                |   |
| 別のアカウントの追加( <u>A</u> )         |   |
|                                |   |
|                                | _ |
| < 戻る(! 完了                      |   |